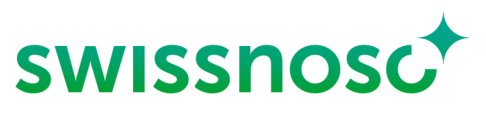

Nationales Zentrum für Infektionsprävention

# Clean Care Monitor – Surgical Site Infections (CCM -SSI) Anleitung

## Erläuterungen zur Eingabe der direkten Beobachtung im OP mittels CCM-SSI

| CCM – user : https://mobile.cleancaremonitor.ch/                                                     |                                                                                                    |  |  |
|----------------------------------------------------------------------------------------------------|----------------------------------------------------------------------------------------------------|--|--|
| Spital auswählen                                                                                     |                                                                                                    |  |  |
| Abteilung auswählen                                                                                  |                                                                                                    |  |  |
| Modul auswählen: SSI                                                                                 |                                                                                                    |  |  |
| Angaben zum Patienten eingebe                                                                        | n                                                                                                    |  |  |
| SAP Fallnummer Patient                                                                               | Bitte geben Sie hier die Spital-spezifische Fallnummer des Patienten für<br>den aktuellen Fall ein oder<br>lesen Sie die Nummer via den Barcode-Scanner ein.                                                                                                    |  |  |
| Gewicht                                                                                              | Bitte nur die gerundete Kilozahl ohne Dezimalstellen eingetragen. D.h. bei<br>einem Wert ≤ 0.4 abrunden, bei einem Wert ≥ 0.5 aufrunden.<br>Bsp.: 65.4 Kilo, notieren Sie 65 Kilo; Bsp.: 53.7 Kilo, notieren Sie 54 Kilo.<br>Das Gewicht ist nötig für das Monitoring der gewichtsabhängigen<br>Antibiotikaprophylaxe. |  |  |
| Eingriff Swissnoso Indikator Operationen oder weitere Nicht-Indikator-Ops.                           |                                                                                                    |  |  |
| Haare vorhanden an Haupt-OP- Kein Haare vorhanden                                                    |                                                                                                    |  |  |
| Stelle                                                                                               | Bereits entfernt, OP-Tag                                                                                                    |  |  |
|                                                                                                    | Bereits entfernt, Vortag oder früher                                                                                                    |  |  |
|                                                                                                    | Haarentfernung bisher nicht durchgeführt                                                                                                    |  |  |
| Unten rechts mittels Pfeil Symbol > zur nächsten Seite wechseln, sobald alle Felder ausgefüllt sind. |                                                                                                    |  |  |

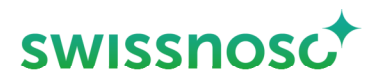

#### **Erfassung Prozessparameter**

Die verschiedenen Symbole müssen durch Anklicken jeweils zu Beginn der entsprechenden Handlung aktiviert werden. Aktivierung des Symbols = **Zeitstempel** (Uhrzeit, Datum).

Bei den vier Prozessparametern Antibiotikaprophylaxe, Hautantiseptik, Abdeckung und Schnitt ist eine zeitgenaue Aktivierung des Zeitstempels notwendig, damit die im Hintergrund durchgeführten Berechnungen für das Feedback korrekt sind. Wurde der genaue Zeitpunkt des Starts der Handlung verpasst, kann die Erfassung des Zeitstempels durch Klicken auf die Zeitangabe im entsprechenden Feld wahlweise zurückversetzt werden.

Falls **keine** entsprechenden Handlungen beobachtet werden, sind die **Symbole nicht** zu aktivieren, die Symbole bleiben dann grün. Ausnahme Haarentfernung, diese kann auch deaktiviert werden, siehe unten.

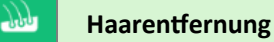

Relevant ist ausschliesslich eine **Haarentfernung im Haupt-Operationsgebiet**. Haarentfernungen an anderen Körperregionen sind NICHT zu dokumentieren.

Falls keine Haarentfernung durchgeführt wurde, kann die Erfassung Haarentfernung mittels Schiebeschalter deaktiviert werden.

|   |    |      | C    |       |
|---|----|------|------|-------|
| н | 22 | roni | TOrr | nina  |
|   | aa | CIII |      | IUIIU |
|   |    |      |      |       |

|  | - 1 | $\sim$ |
|--|-----|--------|
|  |     |        |
|  |     |        |
|  |     |        |

durchgeführt 🔵

(i) Es wurde keine Haarentfernung durchgeführt

| Wo wurde die präoperative<br>Haarentfernung/ Haarkürzung<br>durchgeführt? | Abteilung        |                                                                                                    |
|---------------------------------------------------------------------------|------------------|----------------------------------------------------------------------------------------------------|
|                                                                           | OP-Vorbereitung  |                                                                                                    |
|                                                                           | OP-Saal          |                                                                                                    |
|                                                                           | OP Andere        |                                                                                                    |
| Wie wurde die<br>Haarentfernung/ Haarkürzung<br>durchgeführt?             | Clipper          |                                                                                                    |
|                                                                           | Enthaarungscreme |                                                                                                    |
|                                                                           | Einwegrasierer   |                                                                                                    |
| Wurde eine Nachrasur mit<br>Klinge durchgeführt?                          | Ja               | Erklärung: Falls anschliessend an ein Clipping oder<br>eine chemische Depilation zusätzlich eine Rasur<br>mittels <b>Einwegrasierer</b> durchgeführt wurde. |
|                                                                           | Nein             |                                                                                                    |

¢

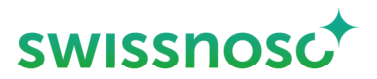

Bemerkung

Optional

Wenn alle Felder der Haarentfernung ausgefüllt sind, verschwindet das orange Symbol mit Ausrufezeichen. Nächstes Symbol in der Symbolleiste links durch Anklicken aktivieren.

# Antibiotikaprophylaxe

Bitte geben Sie hier an ob, und falls ja wie viele Antibiotika **während der Beobachtungsphase** verabreicht wurden.

Antibiotikum Start mittels Zeitstempel; für jedes Antibiotikum (falls mehrere verabreicht) beim Start der Verabreichung anklicken und Angaben eingeben/speichern.

| Antibiotikum                     | Wählen sie aus der vorgegebenen Liste das entsprechende Antibiotikum<br>aus (Wirkstoffname bzw. Markenname). Falls verabreichte Antibiotika<br>nicht in der Auswahlliste erscheinen, können sie unter Andere Antibiotika<br>gesucht werden                       |  |  |
|----------------------------------|----------------------------------------------------------------------------------------------------|--|--|
|                                  | Es handelt sich nur um die letzte Dosis vor Schnitt, die während der<br>Beobachtungsperiode intravenös verabreicht wurde.                                                                                                    |  |  |
|                                  | Differenzieren Sie dabei nicht, ob es sich um eine Therapie oder eine<br>Prophylaxe handelt.                                                                                                    |  |  |
|                                  | Bei der Verabreichung mehrerer Substanzen gewichtet CCM<br>automatisch, welches Antibiotikum das "Antibiotikum 1" ist.                                                                                                    |  |  |
|                                  | Feedback: die Wahl des Antibiotikum-Wirkstoffes wird nicht gewertet un<br>somit auch nicht im Feedback angezeigt<br>Bitte beachten Sie hierzu auch das Handbuch SSI Surveillance<br>(www.swissnoso.ch/module/ssi-surveillance/material/handbuch-<br>formulare/.) |  |  |
|                                  |                                                                                                    |  |  |
| Verabreichte Dosis (mg)          | Notieren Sie die applizierte Dosis in Milligramm (mg).<br>Beispiel: Verabreichung von 2g Kefzol (Wirkstoff Cefazolin): notieren Sie<br>2000 mg                                                                                                    |  |  |
| Bemerkung                        | Optional                                                                                                    |  |  |
| Wenn alle Felder der Antibiotika | prophylaxe ausgefüllt sind, <b>bleibt das Symbol Antibiotikaprophylaxe grün</b> ,                                                                                                    |  |  |

da das Symbol mehrmals aktiviert werden kann.

Nächstes Symbol in der Symbolleiste links durch Anklicken aktivieren.

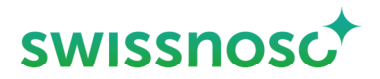

# Le Hautantisepsis (Hautdesinfektion)

Die Haupt-OP-Stelle entspricht derjenigen des Haupteingriffes respektive dem Ort der Hauptinzision.

Bei Eingriffen, bei denen verschiedene Bereiche desinfiziert werden, gilt die Definition der Haupt- und sekundären OP-Stellen.

- Bei Verwendung von körpereigenem Graftmaterial gilt der Ort der Implantation als Haupt-OP-Stelle, der Entnahmeort als sekundäre OP-Stelle (Beispiel: Ort der Venenentnahme bei ACBP).
- Im Falle von Abdominaloperationen mit gleichzeitiger Desinfektion der Schleimhautareale gilt die Hauptinzisionsstelle als Haupt-OP-Stelle, anderweitig desinfizierte Regionen gelten nicht als sekundäre OP-Stelle und werden somit nicht als sekundäre Desinfektionsstelle erfasst.

Die **sekundäre Desinfektion** wird nur bei der **Neben- OP-Stelle** erfasst, z.B. Venenentnahmestelle bei Herz-OP.

| Desinfektion der Haupt-OP-Stelle (falls vorhanden: zusätzlich Neben- OP-Stelle) |                                                                                                    |  |
|---------------------------------------------------------------------------------|----------------------------------------------------------------------------------------------------|--|
| Art der Haut?                                                                   | Haut                                                                                                    |  |
|                                                                                 | Schleimhaut                                                                                                    |  |
|                                                                                 | Wunde                                                                                                    |  |
| Wahl des Mittels                                                                | alkoholisch                                                                                                    |  |
|                                                                                 | wässrig                                                                                                    |  |
| Enthält das Desinfektionsmittel                                                 | СНХ 2%                                                                                                    |  |
| einen remanenten Stoff?                                                         | PVP                                                                                                    |  |
|                                                                                 | Octenidin                                                                                                    |  |
|                                                                                 | Keine                                                                                                    |  |
| Anzahl Applikationen?                                                           | Auswahl 1, 2, 3, >3                                                                                                    |  |
|                                                                                 | Es müssen klar erkenntliche, separate Anstriche des Haupt- OP-Areals nach obgenannter Definition mit dem Desinfektionsmittel erfolgen. |  |
| Bemerkungen                                                                     | Optional                                                                                                    |  |

Start Abdeckung Haupt-OP-Stelle (= Ende Einwirkzeit Hautantiseptik) bei Beginn der Abdeckung anklicken.

Dauer der Einwirkzeit in Sekunden (Start Abdeckung Haupt-OP-Stelle) ist definiert als Gesamtdauer der Einwirkzeit über alle Anstriche vom Zeitpunkt des Beginns der Hautdesinfektion bis zum Beginn der Abdeckung.

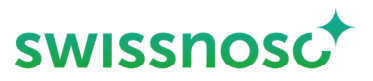

Falls am OP-Feld-Rand das Hautdesinfektionsmittel mit einer sterilen Longuette entfernt wird, damit die Abdeckung besser angeklebt werden kann, muss der Beginn dieser Handlung als Ende Einwirkzeit (= Aktivierung Beginn Abdeckung) definiert werden.

Analoges Vorgehen bei einer Neben-OP-Stelle (ACBP Gefässentnahme Extremitäten) durch Aktivierung von Start Abdeckung Neben-OP-Stelle.

| $ \mathbf{X} $ | Schnitt     | Mittels Zeitstempel; um den OP-Beginn (nur Haupt-OP-Stelle) festzuhalten.                                                                                                    |
|----------------|-------------|----------------------------------------------------------------------------------------------------|
| Ľ              | Bemerkungen | Hier besteht die Möglichkeit der Freitexteingabe für <b>andere Variablen, die</b><br><b>Sie ausserhalb des Moduls</b> beobachten (z.B. Abdeckung, Time-out,<br>hygienische Händedesinfektion, etc.) |

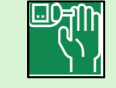

Präoperative Blutzuckerkontrolle

Die Blutzuckerkontrolle ist indiziert für grosse Eingriffe (Kolon, Rektum, Knie- und Hüft TP, Herzchirurgie, Laminektomien mit Implantaten).

Das Symbol in der linken Leiste erscheint automatisch, wenn man den entsprechenden indizierten Eingriff anwählt.

Mindestens einmal in den 2 Stunden vor der Inzision soll eine Blutzuckermessung durgeführt werden und für indizierte Operationen dokumentiert werden.

#### Blutzuckerkontrolle

| Wert < 2 h präoperativ                                                         | Ja                |
|--------------------------------------------------------------------------------|-------------------|
| bestimmt                                                                       | Nein              |
| Letzter Wert vor Inzision                                                      | < 8 mmol/l        |
| Wenn davor <b>JA</b> angewählt<br>wurde das Resultat der<br>Messung festhalten | >=8 mmol/l        |
| Korrektur erfolgt?                                                             | Ja                |
|                                                                                | Nein              |
| Bemerkungen                                                                    | Optionale Eingabe |

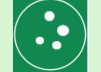

#### Staphylococcus aureus Dekolonisierung

Die *Staphylococcus aureus* Dekolonisierung ist indiziert für Eingriffe mit Implantaten: Totale Hüftgelenksprothese, partielle und totale Kniegelenksprothese, Herzchirurgie, Laminektomie mit Implantat.

Das Symbol in der linken Leiste erscheint automatisch, wenn man den entsprechenden indizierten Eingriff anwählt.

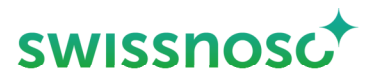

| Staphylococcus aureus Dekolonisierung |                                                                     |  |
|---------------------------------------|---------------------------------------------------------------------|--|
| Screening >5 Tage vor Eingriff        | Positiv                                                             |  |
|                                       | Negativ – im diesem Falle ist eine Dekolonisierung nicht indiziert. |  |
|                                       | Nicht durchgeführt                                                  |  |
| Dekolonisierung durchgeführt          | Ja                                                                  |  |
|                                       | Nein                                                                |  |
| Hautdekolonisierung                   | Chlorhexidin 2%                                                     |  |
|                                       | Polyhexanid                                                         |  |
|                                       | Octenidin                                                           |  |
|                                       | Keine                                                               |  |
| Nasale Dekolonisierung                | PVP lodine                                                          |  |
|                                       | Mupirocine                                                          |  |
|                                       | Polyhexanid                                                         |  |
|                                       | Octenidin                                                           |  |
|                                       | Keine                                                               |  |
| Anzahl Tage präoperativ               | >3 Tage                                                             |  |
|                                       | < 3 Tage                                                            |  |
| Ende der Dekolonisierung              | Am Tag vor OP                                                       |  |
|                                       | > 1 Tag vor OP                                                      |  |

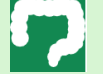

#### Darmvorbereitung

Die Darmdekolonisierung ist indiziert für Operationen am Kolon, Rektum.

Das Symbol in der linken Leiste erscheint automatisch, wenn man den entsprechenden indizierten Eingriff anwählt. Die Abführung mit PEG und der Einlauf am präoperativen Tag sind optionale Elemente.

| Darmvorbereitung                                                            |                                                               |  |
|-----------------------------------------------------------------------------|---------------------------------------------------------------|--|
| Orale Antibiotika dokumentiert<br>durchgeführt                              | Ja                                                            |  |
|                                                                             | Nein                                                          |  |
| Orale Antibiotika: Welche Polymyxin / Tobramycin Dosis 100 mg / 80 mg 4 x/d |                                                               |  |
|                                                                             | Rifaximin 550 mg 2 x/d                                        |  |
|                                                                             | Ornidazol 2 x 500 mg                                          |  |
|                                                                             | Paromomycin 4 g (16 x 250 mg) + Metronidazol 1 g (2 x 500 mg) |  |

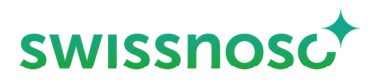

|                                                         | Anderes               |
|---------------------------------------------------------|-----------------------|
|                                                         | Einmaldosis           |
| Orale Antibiotika:                                      | < 2 Tage              |
| Applikationsdauer                                       | 2 - 3 Tage            |
|                                                         | > 3 Tage              |
| Orale Antibiotika: Zeitpunkt der                        | ~ 12 h vor OP         |
| letzten Verabreichung                                   | < 24 h vor OP         |
|                                                         | >= 24 h vor Beginn OP |
| Abführen mit PEG-Lösungen:<br>dokumentiert durchgeführt | Ja                    |
|                                                         | Nein                  |
| Abführen mit PEG-Lösungen:<br>Menge                     | <11                   |
|                                                         | 1-2                   |
|                                                         | 31                    |
| Einlauf am präoperativen Tag                            | Ja                    |
|                                                         | Nein                  |

Falls die Handlung nicht erfasst wurde (= Symbol nicht aktiviert), muss dies beim Abschliessen der Beobachtung bestätigt werden.

Falls die Fehlermeldung erscheint 'Es sind nicht alle Ereignisse vollständig ausgefüllt, folgendes überprüfen:

- Sind die Angaben zum Patienten vollständig?
- Sind alle Angaben bei den Beobachtungen vorhanden?

Falls Nein, ist das Symbol 🛕 sichtbar und die fehlenden Angaben müssen noch eingegeben werden.

Wurde eine Handlung irrtümlicherweise aktiviert und die Angaben dazu nicht eingegeben?

Wenn Ja, dann Handlung löschen. 🦷

#### Feedback

Zusammenfassung der Eingabe inkl. den Bemerkungen und Auflistung nicht korrekt ausgeführter Prozesse, können durch einen Klick in den entsprechenden Bereich geöffnet oder geschlossen werden.

korrekt 🗾 grün markiert; fehlerhaft 🗾 orange markiert

Mit dem Pfeil Symbol können die einzelnen Eingaben geöffnet oder geschlossen und nochmals eingesehen werden.

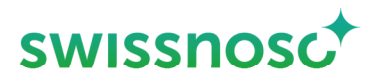

### Weitere Erklärungen

| Unter der Navigation rechts 🔕 können: |                                                                                                    |                                   |  |
|---------------------------------------|----------------------------------------------------------------------------------------------------|-----------------------------------|--|
| _                                     | <b>Neue</b> Beobachtungen in der vorgewählten Abteilung erö<br>Falls die Abteilung gewechselt wird, diese vorher links                                                                                                    | iffnet werden. + NEUE BEOBACHTUNG |  |
| _                                     | Offene Beobachtungen ausgewählt und vervollständigt bzw. gelöscht werden (auf den Papierkorb 👕 klicken).                                                                                                    |                                   |  |
| _                                     | Abgeschlossene Beobachtungen angeschaut werden. Es werden je die letzten 5 abgeschlossenen CleanHands- und SSI-Beobachtungen chronologisch aufgelistet. Es können nur die Cleanhands- Beobachtungen verändert werden. Löschen von abgeschlossenen Beobachtungen ist nicht möglich. |                                   |  |
| Du                                    | rch Anklicken des Symbols 🧮 links können diese Op                                                                                                    | tionen gewählt werden:            |  |
| _                                     | Spital wechseln                                                                                                    |                                   |  |
| _                                     | Abteilung wechseln                                                                                                    |                                   |  |
| _                                     | Modul wechseln                                                                                                    |                                   |  |
| _                                     | Abmeldung des Users                                                                                                    |                                   |  |
| _                                     | Feedback / Meldung senden an CCM – SSI Support                                                                                                    | ଚ                                 |  |
| -                                     | Anleitung ("Hilfe SSI") öffnen                                                                                                    | ଚ                                 |  |
| _                                     | Anleitung ("Hilfe CleanHands") öffnen                                                                                                    | ଚ                                 |  |
| _                                     | Übersicht der CleanHands Symbole öffnen                                                                                                    | ଚ                                 |  |